# Guía Rápida

# **VICON**

### Roughneck AI Modelo V2360W-12-1

#### Cámara Panorámica para Exteriores

XX318-70-06

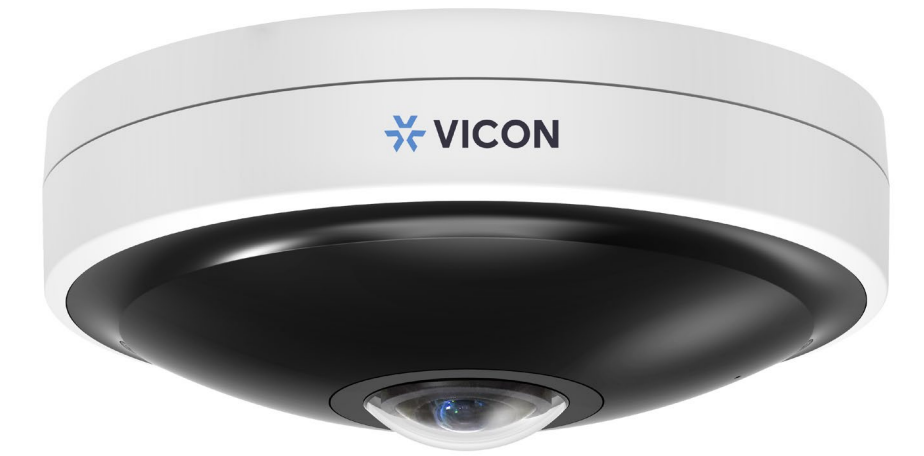

# **FC C E**

Vicon Industries Inc. no garantiza que las funciones contenidas en este equipo cumplirán con sus requisitos o que la operación estará completamente libre de errores o funcionará exactamente como se describe en la documentación. Este sistema no ha sido diseñado para usarse en situacione: críticas para la vida y no debe usarse para este propósito.

Número de documento: 8009-8318-70-06 Las especificaciones del producto están sujetas a

cambios sin previo aviso. Emitido: 9/2024 Copyright © 2020 Vicon Industries Inc. Todos los derechos reservado.

Vicon Industries Inc. Tel: 631-952-2288) Fax: 631-951-2288 Sin costo en USA: 800-645-9116 UK: 44/(0) 1489-566300

www.vicon-security.com

## Tabla de Contenido

#### Descripción de Producto 1 4 1.1 Características físicas 4 2 Instalacion y Conexion **Error! Bookmark not defined.** Contenidos del paquete 2.1 Error! Bookmark not defined. 2.2 Error! Bookmark not defined. Instalacion 2.2.1 Verificar el producto Error! Bookmark not defined. 2.2.2 Error! Bookmark not defined. Montaje y Cableado 3 Conexión Error! Bookmark not defined. 3.1 Topología de la red Error! Bookmark not defined. 3.2 Requisitos del sistema Error! Bookmark not defined. 3.3 Proceso de conexión Error! Bookmark not defined.

- 3.3.1 Accediento a la camara
- 3.3.2 Conexión desde una computadora
- 3.4 PRONTO Gestion del dispositivo

Error! Bookmark not defined. Error! Bookmark not defined.4

13

# **ADVERTENCIA**

- La instalación y el servicio deben ser realizados únicamente por técnicos calificados y experimentados y deben cumplir con todos los códigos y reglas locales para mantener su garantía.
- NO somos responsables de ningún daño que surja directa o indirectamente de una instalación inapropiada que no se describe en esta documentación.
- Para reducir el riesgo de incendio o descarga eléctrica, no exponga el producto a la lluvia ni a la humedad.
- Limpie la cámara con un paño suave y seco. Para manchas difíciles, aplique ligeramente detergente neutro diluido y limpie con un paño suave seco.
- No aplique benceno o diluyente a la cámara, ya que puede hacer que la superficie se derrita o que la lente se empañe.
- Evite alinear la lente con objetos extremadamente brillantes (por ejemplo, artefactos de iluminación) durante períodos prolongados.
- Aunque esta cámara es resistente al agua y adecuada tanto para uso en interiores como en exteriores, no sumerja la cámara en agua.
- Esta cámara funciona a 12 VDC/24 VAC/PoE+ (IEEE 802.3at Clase 4).
- Evite operar o almacenar la cámara en los siguientes lugares: Ambientes extremadamente húmedos, polvorientos o calientes / fríos (temperatura de funcionamiento recomendada: -40°F a +122°F (-40°C a +50°C)
  - Close to sources of powerful radio or TV transmitters
  - Close to fluorescent lamps or objects with reflections
  - Under unstable or flickering light sources

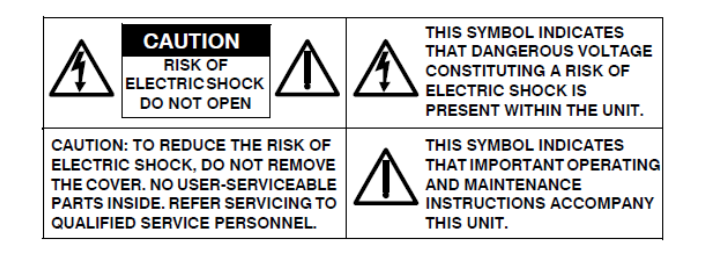

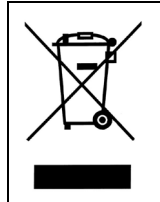

WEEE ( (Residuos de aparatos eléctricos y electrónicos ). Eliminación correcta de este producto (aplicable en la Unión Europea y otros países europeos con sistemas de recolección separados). Este producto debe eliminarse, al final de su vida útil, de acuerdo con las leyes, regulaciones y procedimientos locales aplicables.

## **Empecemos**

Esta guía rápida está diseñada como referencia para la instalación de la cámara. Para obtener información adicional sobre las características de la cámara, funciones y una explicación detallada de los controles de la interfaz web, consulte el Manual del usuario para obtener más detalles. Lea esta guía rápida detenidamente y guárdela para usarla en el futuro antes de intentar instalar la cámara. De esta guía obtendrá:

- Descripción general del producto: las partes físicas, las características y las dimensiones de la cámara.
- Instalación y conexión: las instrucciones de instalación y conexión de cables de la camara.

# FCC Declaración de Conformidad

Información para el usuario: Esta unidad ha sido probada y se ha determinado que cumple con los límites para un dispositivo digital de Clase B de acuerdo con la Parte 15 de las Reglas de la FCC. El funcionamiento está sujeto a las dos condiciones siguientes: (1) este dispositivo no puede causar interferencias perjudiciales y (2) este dispositivo debe aceptar cualquier interferencia recibida, incluidas las interferencias que puedan provocar un funcionamiento no deseado. Estos

límites están diseñados para proporcionar una protección razonable contra interferencias perjudiciales en una instalación residencial. Esta unidad genera, usa y puede irradiar energía de radiofrecuencia y, si no se instala y usa de acuerdo con el manual, puede causar interferencias perjudiciales en las comunicaciones por radio. Sin embargo, no hay garantía de que no se produzcan interferencias en una instalación en particular.

Si esta unidad causa interferencia dañina en la recepción de radio o televisión, lo cual se puede determinar encendiendo y apagando la unidad, se recomienda al usuario que intente corregir la interferencia mediante una o más de las siguientes medidas:

- Reoriente o reubique la antena receptora.
- Aumente la separación entre la unidad y el receptor.
- Conecte la unidad a una toma de corriente en un circuito diferente al que está conectado el receptor.
- Consulte con el distribuidor o con un técnico de radio / TV experimentado para obtener ayuda.

**Precaución** Los cambios o modificaciones no aprobados expresamente por la parte responsable del cumplimiento podrían anular la autoridad del usuario para operar la unidad.

## **CE Declaración**

El funcionamiento está sujeto a las dos condiciones siguientes: (1) este dispositivo no puede causar interferencias perjudiciales y (2) este dispositivo debe aceptar cualquier interferencia recibida, incluidas las interferencias que puedan provocar un funcionamiento no deseado. El fabricante declara que la unidad suministrada con esta guía cumple con los requisitos de protección esenciales de la directiva EMC y la Directiva de seguridad general del producto GPSD conforme a los requisitos de las normas EN55022 para emisiones, EN 50130-4 para inmunidad, EN 300 y EN 328 para WIFI. Este producto tiene clasificación IP67 para entornos al aire libre y tasa IK10 para protección contra impactos. La cámara también cumple con las regulaciones requeridas para ser aprobadas por NDAA, GSA y TAA.

# **1 Descripcion del Producto**

# 1.1 Características físicas

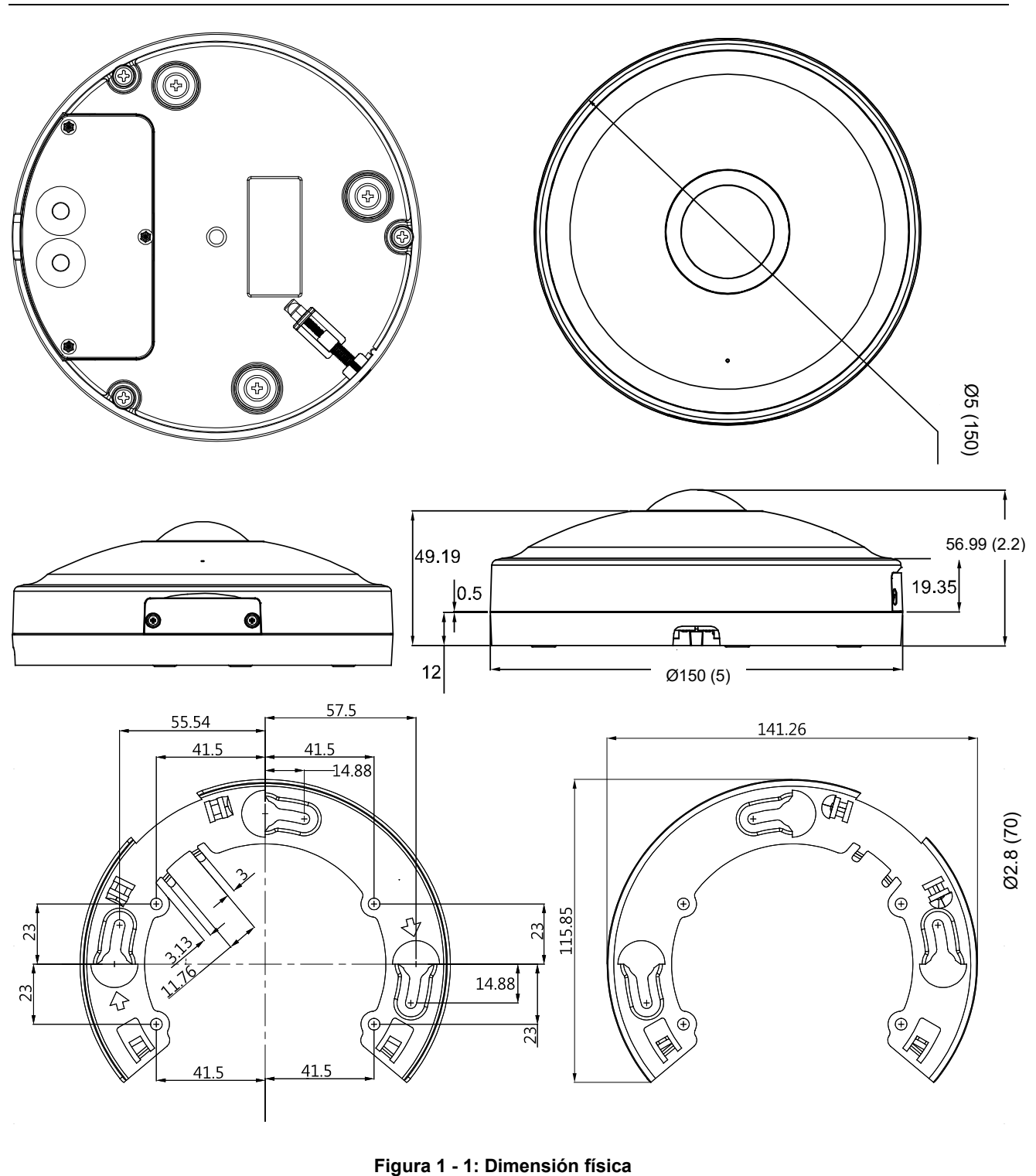

Unidad: pulg. (mm)

#### V2360W Cámara Ojo de Pez | Guía Rápida

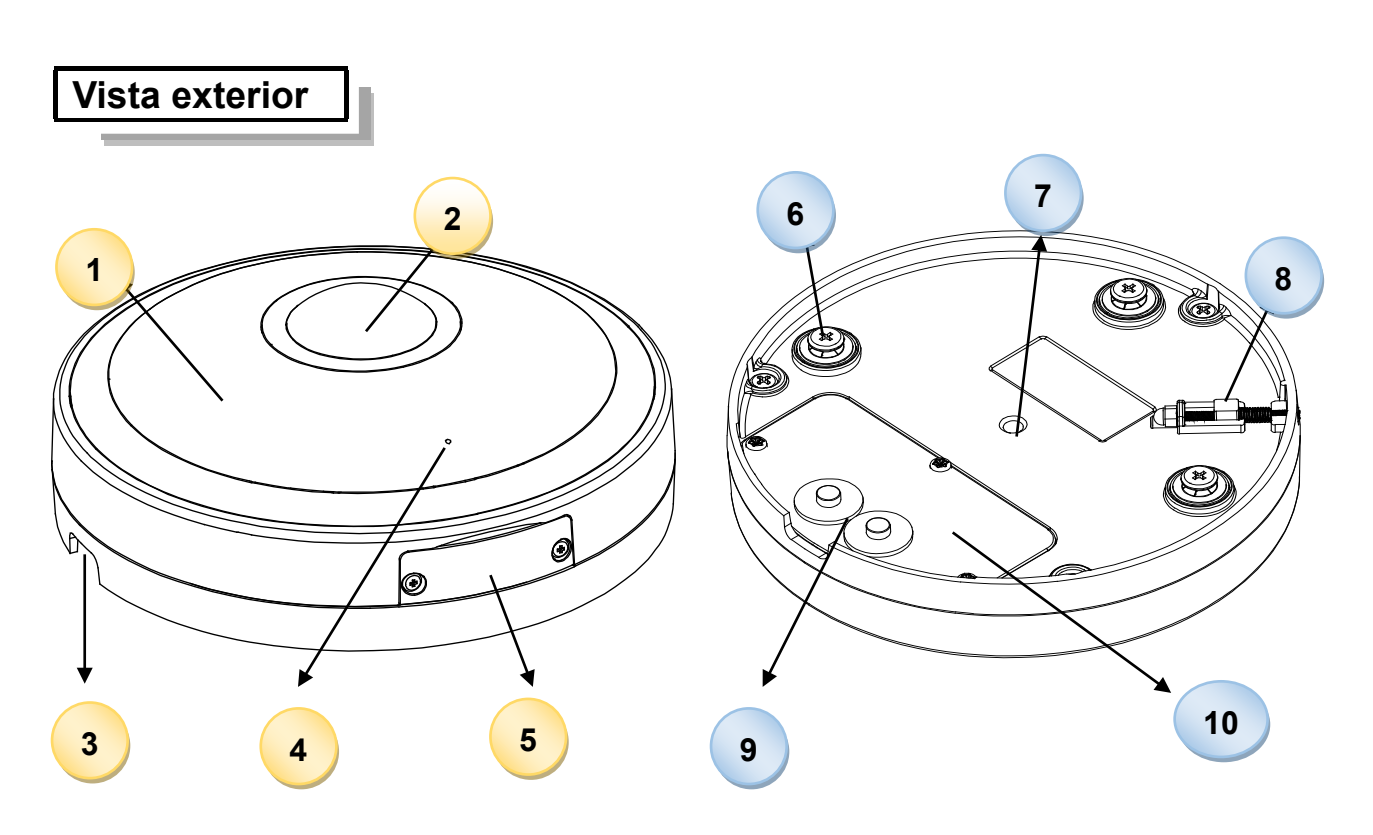

#### Figura 1-2: Índice pictórico de la vista exterior

| No | Nombre                          | Descripcion                                                                                                    |
|----|---------------------------------|----------------------------------------------------------------------------------------------------|
| 1  | Cubierta de domo                | Cubierta superior en forma de cúpula brinda protección                                                                                                    |
| 2  | Lente                           | Lente ojo de pez patentado proporciona una vista hemisférica amplia                                                                                                    |
| 3  | Orificio para cableado          | Orificio para enhebrado de cables                                                                                                    |
| 4  | Ventilación del micrófono       | Orificio para el micrófono incorporado para recibir entrada de audio                                                                                                    |
| 5  | Tapa lateral                    | Afloje los 2 tornillos para abrir la tapa lateral y acceder a las interfaces internas para su uso                                                                                                    |
| 6  | Tornillos de montaje            | Los 3 tornillos simétricos diseñados para montaje con soporte                                                                                                    |
| 7  | Orificio de rosca de<br>montaje | Con la rosca hembra estándar 1 / 4-20, el orificio es para colocar un soporte adicional (se vende por separado) para flexibilidad de instalación.                                                                                                    |
| 8  | Cerradura de seguridad          | El diseño de enganche de seguridad patentado garantiza que la cámara se monte de forma segura en el soporte. Consulte el capítulo<br>"Enganche de seguridad" para obtener detalles sobre cómo configurar correctamente.                                                                         |
| 9  | Tapón de goma<br>impermeable    | El tapón diseñado específicamente de goma impermeable dual<br>permite que varios cables pasen y proporciona impermeabilidad al<br>mismo tiempo. Antes de enhebrar, saque el tapón de goma. Vuelva a<br>sellar el enchufe en la posición en que no se esté utilizando ninguna<br>rosca de cable. |
| 10 | Tapa trasera                    | Afloje los 3 tornillos para abrir la tapa trasera y acceder a los puertos internos y las interfaces para su uso posterior                                                                                                    |

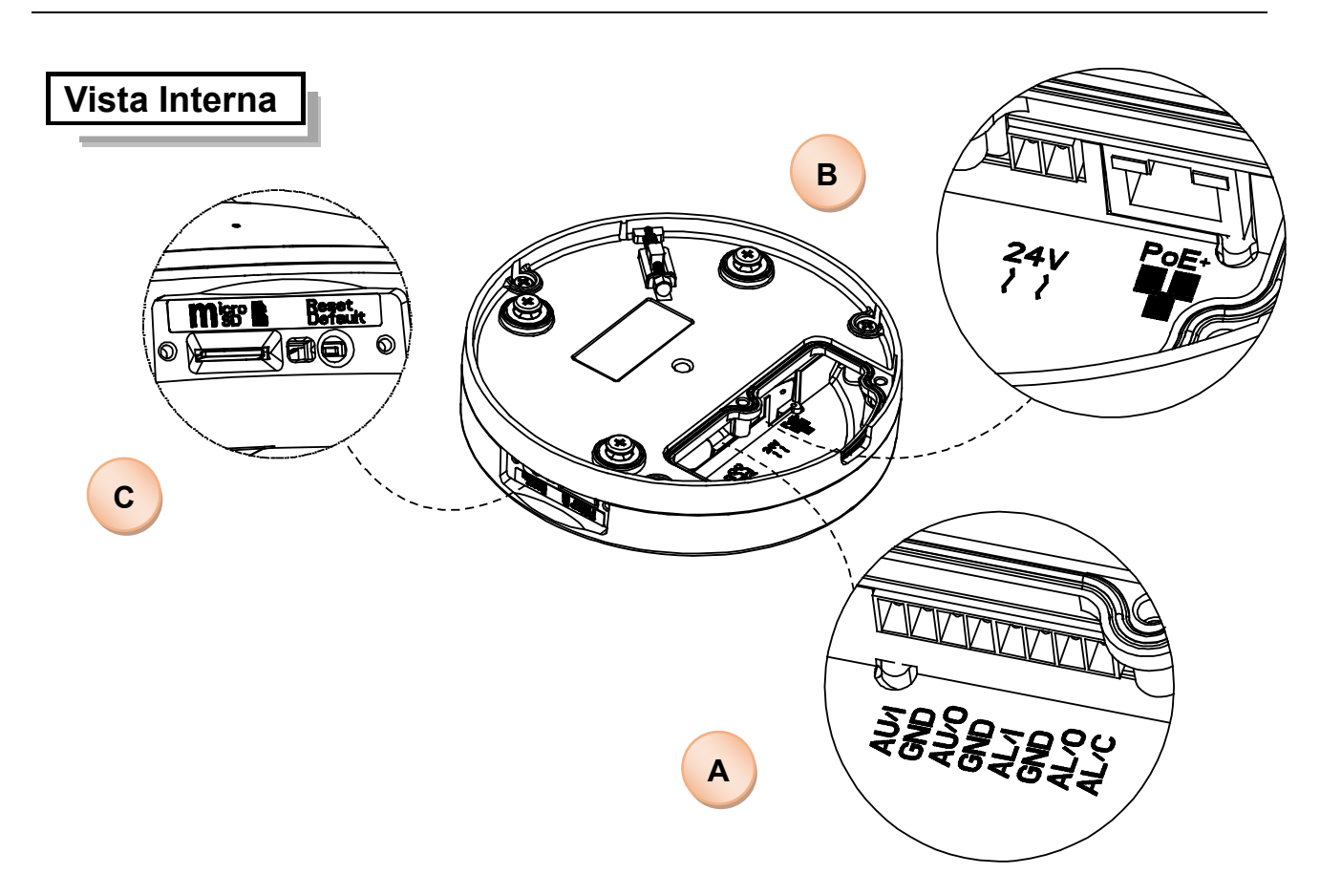

Figure 1 - 2: Internal Interface Pictorial Index

| No | Interfaz                         | Descripcion                                                                                                    |  |  |  |
|----|----------------------------------|----------------------------------------------------------------------------------------------------|--|--|--|
| A  | Puertos de<br>terminales DI / DO | Conéctese a varios dispositivos externos para funciones de entrada /<br>salida de audio y alarma, que pueden ampliar la usabilidad de la cámara<br>para una variedad de aplicaciones de campo. <b>Consulte la Tabla 1-3</b> para<br>obtener detalles sobre las definiciones de puertos. |  |  |  |
| В  | Puerto PoE RJ-45                 | Inserte un cable Ethernet que se conecta con el dispositivo de Internet e<br>el puerto PoE para conexión de red y capacidad PoE (Power over<br>Ethernet).                                                                                                    |  |  |  |
|    | Puerto de Energia                | Para encender la cámara, conecte una fuente de alimentación de 12 VDC<br>o 24 VCA a los puertos de 2 pines correspondientes. Preste atención a la<br>polaridad al cablear la fuente de alimentación de 12 VDC.                                                                          |  |  |  |
| с  | Botón de reinicio &<br>Default   | Presione el botón durante menos de 1 segundo para reiniciar la cámara;<br>presionar durante 6 segundos restaurará la cámara a la configuración<br>predeterminada de fábrica                                                                                                    |  |  |  |
|    | Ranura para tarjeta<br>micro SD  | Inserte una tarjeta micro SD (suministrada por el cliente) en la ranura para grabar y almacenar archivos                                                                                                    |  |  |  |

Tabla 1 - 2: Definición del índice pictórico de la interfaz interna

|                                           | Name      | Port |
|-------------------------------------------|-----------|------|
|                                           |           | AU/I |
|                                           | AUDIO IN  | GND  |
|                                           |           | AU/O |
|                                           | AUDIO OUT | GND  |
|                                           |           | AL/I |
|                                           |           | GND  |
| I L L B L S L S L S L S L S L S L S L S L |           | AL/O |
|                                           | ALARM OUT | AL/C |

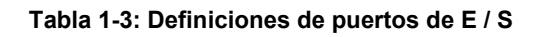

NotaEl terminal / adaptador de la fuente de alimentación para conectores IO y cableado de campo<br/>debe cumplir con el estándar de circuito de clase 2 para garantizar la seguridad contra<br/>incendios eléctricos y brindar una protección aceptable contra descargas eléctricas.<br/>El pin de salida de alarma es una señal de salida de 30 VCC con una carga máxima de 1 A.<br/>La alarma en el pin actúa como un interruptor, que es NO (normalmente abierto) o NC<br/>(normalmente cerrado).

# 2 Instalación y Conexión

## 2.1 Contenido del Paquete

Compruebe si todos los elementos enumerados a continuación están incluidos en la caja de embalaje.

- Cámara ojo de pez en red \* 1
- Soporte plano \* 1
- Cable de seguridad \* 1
- Anclajes de plastico \* 4
- Tornillos de rosca \* 4
- Llave Torx \* 1
- Bloque de terminales de 2 pines \* 1
- Bloque de terminales de 8 pines \* 1
- Guia rapida impresa \* 1
- Plantilla de montaje \* 1

### 2.2 Instalación

Las siguientes herramientas pueden ayudarlo a completar la instalación:

- Taladro
- Destornilladores
- Cortadores de cable

#### 2.2.1 Verificar el producto

Al desembalar, compruebe si hay algún daño visible en la apariencia de la cámara y sus accesorios. Los materiales de protección utilizados para el embalaje deben proteger la cámara de la mayoría de los accidentes durante el envío. Retire los materiales protectores de la cámara después de que todos los elementos se hayan verificado correctamente de acuerdo con la lista en **Contenido del paquete**.

V2360W Cámara Ojo de Pez | Guía Rápida

#### 2.2.2 Montaje de la cámara

1. Coloque el patrón de guía (plantilla) en la superficie de montaje.

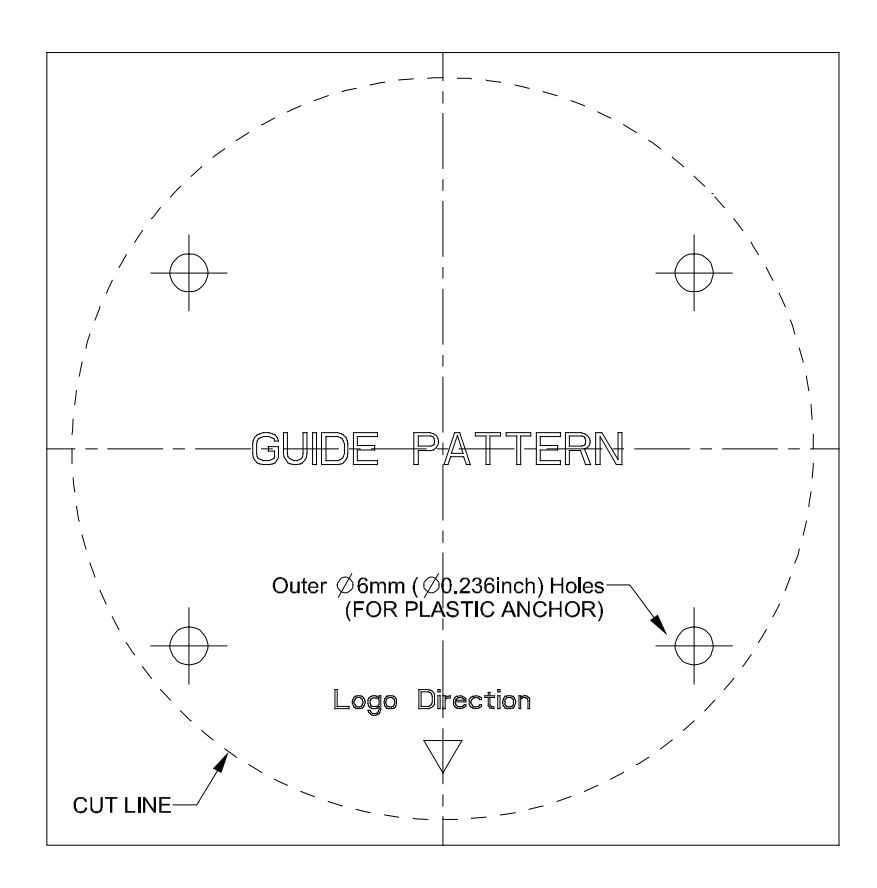

- 2. Taladre 4 orificios relativos en una superficie plana y limpia (techo o pared). Inserte 4 anclajes de plástico en los orificios perforados.
- 3. Fije el soporte plano a la superficie fijándolo firmemente con los 4 tornillos (TP4).
- 4. Asegúrese de tapar los orificios perforados con los 4 anclajes de plástico antes de asegurar el soporte con los tornillos.
- 5. Abra la tapa trasera aflojando los 3 tornillos. Conecte los hilos de cable necesarios según sea necesario: cable de alimentación de 24 VCA / 12 VCC al terminal de alimentación de 2 pines, cable Ethernet al puerto PoE y cables de entrada / salida de audio y alarma adicionales al bloque de terminales de 8 pines.
- 6. Saque el tapón de goma y pase los cables necesarios a través del orificio del tapón de goma resistente al agua para proteger entrada. Si es necesario, abra la tapa lateral aflojando los 2 tornillos e inserte una tarjeta Micro SDHC / SDXC suministrada por el cliente en la ranura integrada. Vuelva a colocar cada una de las tapas en sus posiciones y apriete los tornillos de forma segura.

7. Fije la parte posterior de la cámara al soporte plano fijo y alinee los 3 tornillos con los orificios correspondientes del soporte como se muestra en la figura siguiente. Gire la cámara en el sentido de las agujas del reloj hasta que encaje en su lugar para que la cámara quede firmemente montada en el soporte.
Para desmontarla, gire la cámara en sentido antihorario y extráigala del soporte.

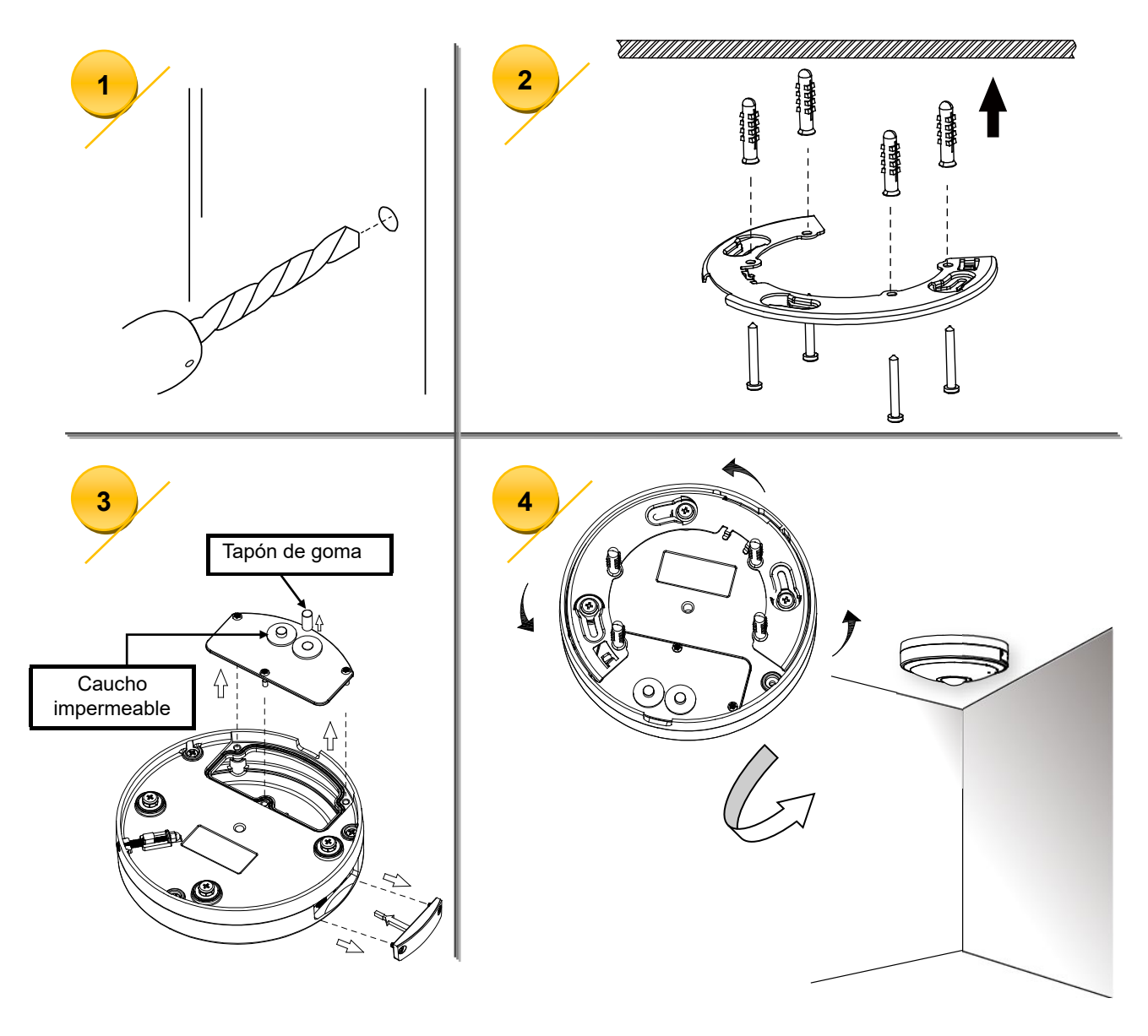

Figura 2-1: Montaje de la cámara

Nota

•

(0,25 pulg.).

• Selle el orificio de goma impermeable con un taoón cuando no se utilice ningun cable.

Los orificios del tamaño correcto para tornillos TP4 con tacos de plástico son de  $\phi$  6,35 mm

#### Uso de Cerradura de seguridad

Después de montar la cámara, atornille el tornillo de seguridad en el sentido contrario a las agujas del reloj, como se muestra a continuación, para que la cámara se monte en el soporte de forma segura. Para desmontar la cámara del soporte plano, primero afloje el tornillo de seguridad en el sentido de las agujas del reloj.

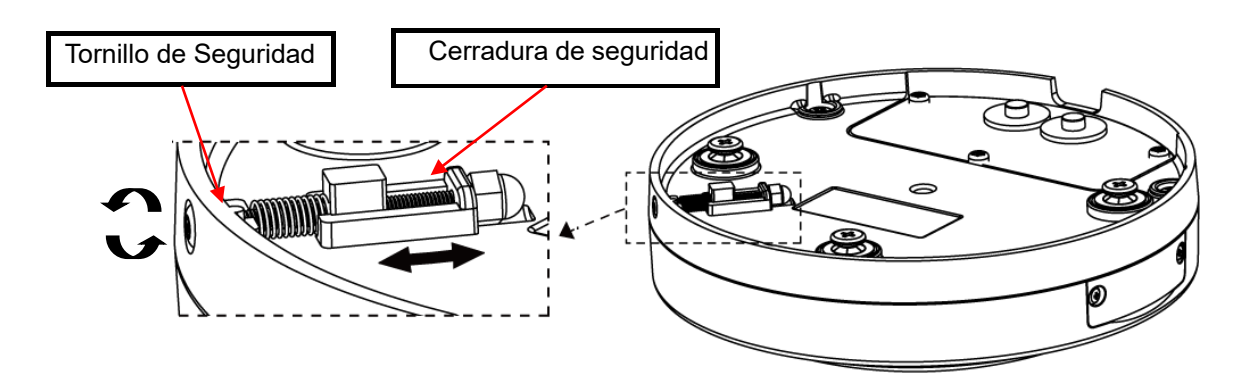

Figura 2 - 1: Cerradura de seguridad

#### Preparación del cable de Seguridad

Nota

Para evitar que la cámara se caiga accidentalmente, conecte el cable de seguridad incluido con un extremo del soporte montado y el otro extremo al tornillo del cable de seguridad de la cámara. Refiriéndose a la figura a continuación, fije el extremo del cable del círculo metálico con el tornillo del cable de seguridad en la parte posterior de la cámara y conecte el otro extremo del cable al gancho del soporte montado.

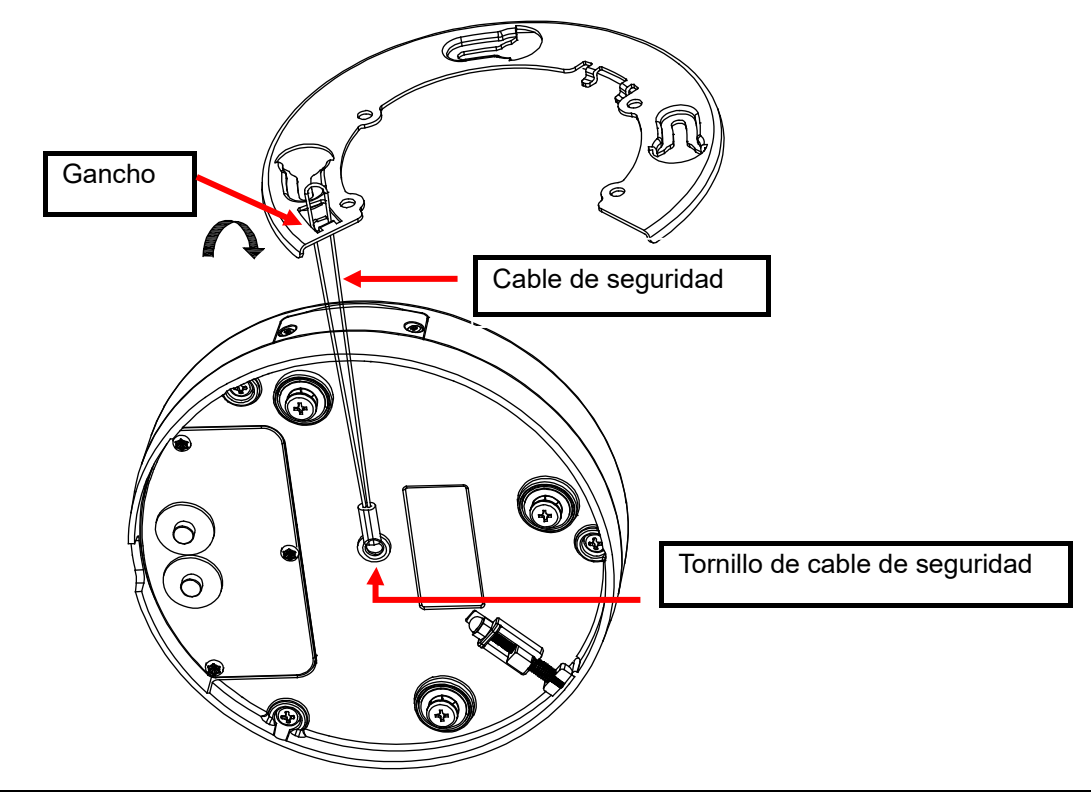

El cable de seguridad debe estar firmemente conectado con un extremo al gancho del soporte y el otro extremo al tornillo del cable de seguridad de la cámara para garantizar la función anti-caída.

# 3 Conexión

## 3.1 Topología de la red

La cámara tiene con una interfaz de red Ethernet RJ-45, puede ofrecer imágenes de visualización en vivo en tiempo real via Internet e Intranet. Revise los dibujos de topología que se muestran a continuación.

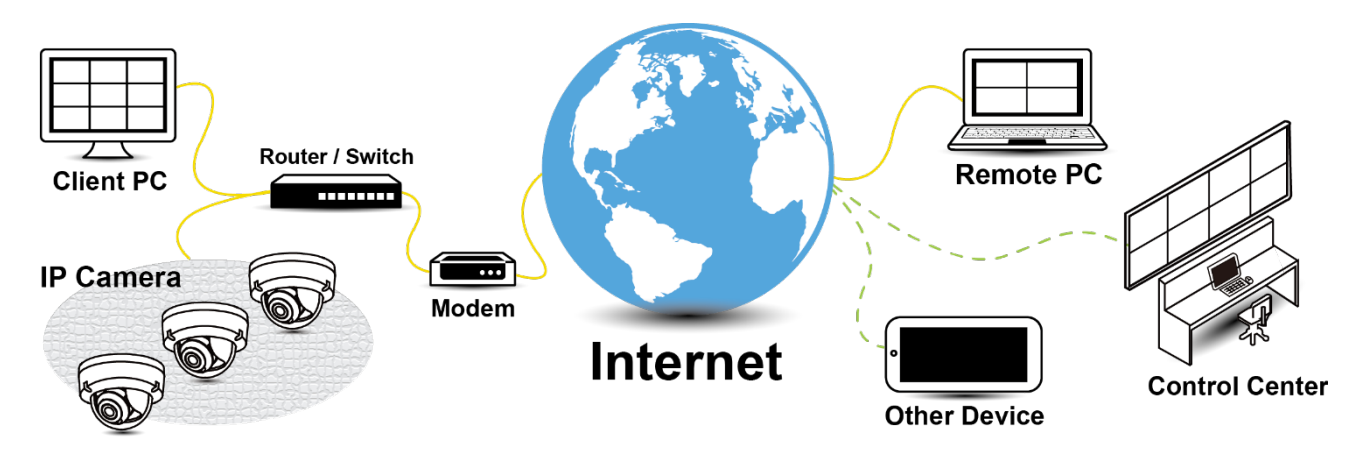

Figura 3-1: Topología de red

#### 3.2 Requisitos del sistema

La siguiente tabla enumera los requisitos mínimos para implementar y operar la cámara. Se recomienda no utilizar ningún componente de hardware / software por debajo de estos requisitos para un rendimiento adecuado.

| Hardware del Sistema   |                      |                                                                                        |  |  |  |  |
|------------------------|----------------------|----------------------------------------------------------------------------------------|--|--|--|--|
| CPU                    |                      | i5-2430M CPU@ 2.40GHZ                                                                  |  |  |  |  |
| RAM                    |                      | 6 GB o más                                                                             |  |  |  |  |
| Graficas               |                      | Serie NVIDIA GeForce 6 o ATI Mobility Radeon 9500                                      |  |  |  |  |
| Software               | Software del Sistema |                                                                                        |  |  |  |  |
| Sistema operativo      |                      | Windows 7 SP1, Windows 8, Windows 10                                                   |  |  |  |  |
| Navegador              |                      | Mozilla Firefox, Chrome, Safari, Microsoft Edge                                        |  |  |  |  |
| Voltaje de la Unidad   |                      |                                                                                        |  |  |  |  |
| Fuente de alimentación |                      | 24 VAC/12 VDC/PoE+ (IEEE 802.3at Clase 4)                                              |  |  |  |  |
| Red                    |                      |                                                                                        |  |  |  |  |
| Cableado*              |                      | 10/100BASE-T Ethernet (conector RJ-45)                                                 |  |  |  |  |
| **** Se red            | quiere un switch     | para la vigilancia en varias cámaras                                                   |  |  |  |  |
| Nota                   | Toda la instala      | ción y las operaciones deben cumplir con las regulaciones locales de seguridad         |  |  |  |  |
| eléctrica.             |                      |                                                                                        |  |  |  |  |
| Aviso                  | Cuando se uti        | Cuando se utiliza PoE, esta cámara debe conectarse solo a redes PoE sin enrutamiento a |  |  |  |  |
|                        | ningún dispos        | ngún dispositivo heterogéneo. Una red heterogénea es una red que conecta computadoras  |  |  |  |  |
|                        | y otros dispos       | tivos con sistemas operativos y protocolos con diferencias significativas.             |  |  |  |  |

## 3.3 Proceso de conexión

#### 3.3.1 Acceso a la camara

Se puede acceder a la cámara directamente desde su página web o utilizando el Administrador de dispositivos PRONTO de Vicon, que se puede encontrar en el sitio web de Vicon. Tenga en cuenta que, al acceder a la cámara por primera vez, aparecerá un mensaje para restablecer la contraseña.

Dado que se trata de una cámara basada en red, se debe asignar una dirección IP. La dirección IP predeterminada de la cámara se obtiene automáticamente a través de un servidor DHCP en su red; asegúrese de habilitar DHCP en "Configuración de red". Si DHCP no está disponible, la cámara utilizará APIPA (dirección de enlace local); Las direcciones de enlace local IPv4 se asignan desde el bloque de direcciones 169.254.0.0/16 (169.254.0.0 a 169.254.255.255).

#### 3.3.2 Conexión desde una computadora y preparación de visualización

#### Conexión desde una computadora

- 1. Asegúrese de que la cámara y su computadora estén en la misma subred.
- 2. Verifique si la red está disponible entre la cámara y la computadora ejecutando ping a la dirección IP predeterminada. Para hacer esto, simplemente inicie un símbolo del sistema (Windows: desde el "Menú Inicio", seleccione "Programa". Luego seleccione "Accesorios" y elija "Símbolo del sistema"), y escriba "Ping" y luego escriba su dirección IP. Si aparece el mensaje "Responder desde ...", significa que la conexión está disponible.
- 3. Inicie un navegador, por ejemplo, Internet Explorer, e ingrese la dirección IP. Debería aparecer una ventana de inicio de sesión como se muestra a continuación. En la ventana, ingrese el nombre de usuario predeterminado: ADMIN; es necesario cambiar la contraseña cuando inicia sesión por primera vez para mayor seguridad, lo que requiere al menos 8 caracteres, incluida 1 letra mayúscula, 1 carácter especial, caracteres alfanuméricos para iniciar sesión. Puede encontrar más administración de la unidad en el "Manual del usuario".

| a is not Secure          |
|--------------------------|
| assword for this device. |
| ADMIN                    |
|                          |
|                          |
|                          |

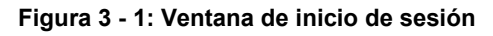

#### Preparación de visualización

Las imágenes de la unidad se pueden ver a través de varios navegadores. Antes de ver, siga estos pasos para habilitar la pantalla.

- 1. Habilite las cookies según las instrucciones a continuación:
  - En Internet Explorer, haga clic en Opciones de Internet en el menú Herramientas.
  - En la pestaña **Privacidad**, mueva el control deslizante de configuracion a **Bajo o Aceptar** todas las **cookies.**
  - Haga clic en Aceptar.
- Cuando se utiliza un servidor proxy, haga clic en Opciones de Internet en los menús de Herramientas de Internet Explorer, seleccione la pestaña Conectar, haga clic en el botón LAN y configure el servidor proxy.
- 3. Cambie la seguridad en las opciones de Internet según las instrucciones a continuación:
  - En el menú de herramientas, haga clic en Opciones de Internet.
  - Pulse la pestaña Seguridad.
  - Si la cámara funciona dentro de la intranet, haga clic en el icono de Intranet.
  - Si la cámara funciona fuera de la intranet, haga clic en el **icono de Internet**.
  - Haga clic en Nivel personalizado. Esto abrira la pantalla Configuracion de seguridad Zona de Internet.

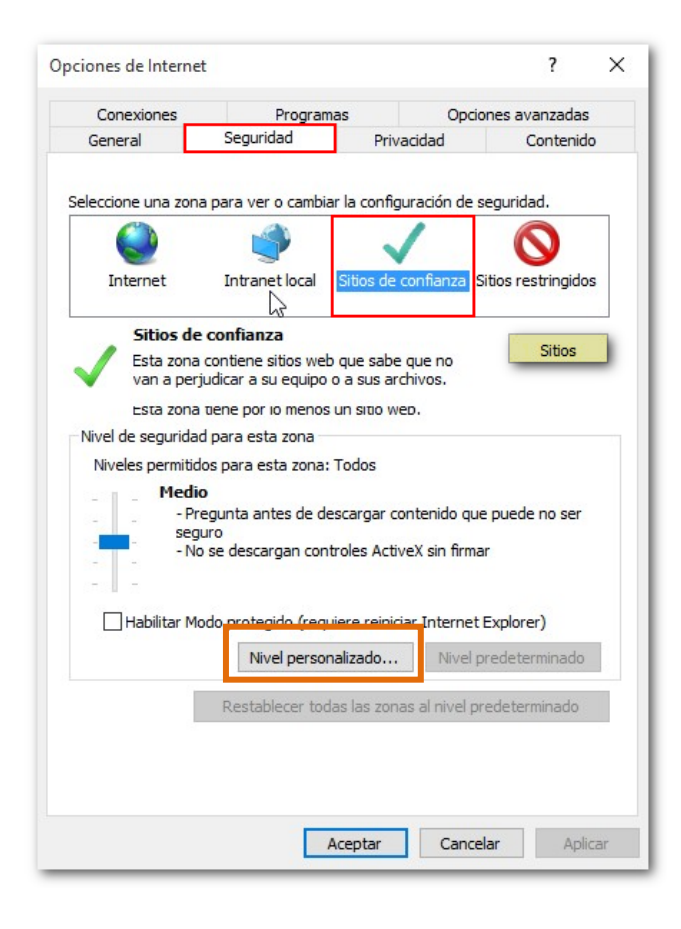

Figura 3 - 2: Configuraciones de seguridad 1/4

V2360W Cámara Ojo de Pez | Guía Rápida

 Desplácese hasta los controles ActiveX y los botones de radio de complementos y configure de la siguiente manera:

【Descargar controles ActiveX firmados】 → Puntual (recomendado)

[Descargar controles ActiveX sin firmar] → Puntual

【Inicializar y crear secuencias de comandos de ActiveX no marcado como seguro para secuencias de comandos】 → Puntual

| Security Settings - Internet Zone                                | L X |
|------------------------------------------------------------------|-----|
| Settings                                                         |     |
| Setungs                                                          |     |
| Enable                                                           | *   |
| Download signed ActiveX controls                                 |     |
| Disable                                                          |     |
| Enable (not secure)                                              |     |
| Prompt (recommended)                                             |     |
| Download unsigned ActiveX controls                               |     |
| Disable (recommended)                                            |     |
| Enable (not secure)                                              |     |
| Promot                                                           |     |
| Initialize and script Activex controls not marked as safe for se |     |
| Disable (recommended)     Eastble (net secure)                   |     |
| Promot                                                           |     |
| Only allow approved domains to use ActiveY without prompt        |     |
| <ul> <li>Disable</li> </ul>                                      |     |
| Ensble                                                           | Ŧ   |
| 4 III > 1                                                        |     |
| *Takes effect after you restart Internet Explorer                |     |
|                                                                  |     |
| Reset custom settings                                            |     |
| Reset to: Medium-high (default)                                  |     |
|                                                                  |     |
|                                                                  |     |
| OK Can                                                           | el  |
|                                                                  |     |
|                                                                  |     |

Figura 3 - 3: Configuraciones de seguridad 2/4

[Solicitud automatica de controles ActiveX] → Permitir

| Security Settings - Internet Zone                                                                                                    | ×   |
|----------------------------------------------------------------------------------------------------|-----|
|                                                                                                    |     |
| Settings                                                                                                    |     |
| Automatic prompting for ActiveX controls                                                                                                    | *   |
| U Disable                                                                                                    |     |
| Enable                                                                                                    |     |
| Binary and script behaviors                                                                                                    |     |
| Administrator approved                                                                                                    |     |
| Disable                                                                                                    |     |
| Enable     Simple and animalian and an enable and the base of the base of |     |
| Display video and animation on a wedpage that does not use<br>Display                                                                                                    |     |
| Enable                                                                                                    |     |
| Download signed ActiveX controls                                                                                                    |     |
| Disable                                                                                                    |     |
| Enable (not secure)                                                                                                    |     |
| <ul> <li>Prompt (recommended)</li> </ul>                                                                                                    |     |
| Download unsigned ActiveX controls                                                                                                    |     |
| Disable (recommanded)                                                                                                    | -   |
| ×                                                                                                    |     |
| *Takes effect after you restart Internet Explorer                                                                                                    |     |
| - Reset custom settings                                                                                                    |     |
| Reset custom securgs                                                                                                    | _   |
| Reset to: Medium-high (default)                                                                                                    |     |
|                                                                                                    |     |
|                                                                                                    |     |
| OK Can                                                                                                    | cel |
|                                                                                                    |     |
|                                                                                                    |     |

Figura 3 - 4: Configuraciones de seguridad 3/4

【Ejecutar controles y complementos ActiveX】 → Permitir

[Secuencias de comandos de controles ActiveX marcados como seguros para secuencias de comandos \*] → Permitir

| Security Settings - Internet Zone                                                                      | ×   |
|----------------------------------------------------------------------------------------------------|-----|
| Settings                                                                                               |     |
| <ul> <li>Run ActiveX controls and plug-ins</li> <li>Administrator approved</li> <li>Disable</li> </ul> | •   |
| Enable     Prompt     Script ActiveX controls marked safe for scripting*                               |     |
| Disable     Enable     Prompt                                                                          |     |
| Downloads     Eile download     Disable     Disable     Enable                                         |     |
| Enclosed                                                                                               | -   |
| *Takes effect after vou restart Internet Explorer                                                      |     |
| Reset custom settings<br><u>R</u> eset to: Medium-high (default) <b>v</b> Reset                        |     |
| OK Can                                                                                                 | cel |

Figura 3 - 5: Configuraciones de seguridad 4/4

- Presione OK para guardar la configuración.
- Cierre todas las ventanas del navegador y reinicie el navegador. Esto permitirá que la nueva configuración surta efecto.
- Escriba su dirección IP en el navegador.
- Debería poder ver la pantalla de imagen de la cámara.

## 3.4 Administrador de dispositivos PRONTO

1. PRONTO es el administrador de dispositivos de Vicon (herramienta de descubrimiento) que se puede utilizar para descubrir todas las cámaras Vicon en un sistema. El manual de usuario completo se puede encontrar en el sitio web de Vicon..

| TVICON - 2.7                                                                                                    |                          |                            |                | Pronto Device Manager |          |  | ΟX |
|----------------------------------------------------------------------------------------------------|--------------------------|----------------------------|----------------|-----------------------|----------|--|----|
| * VICON                                                                                                    | Change Credentials       |                            |                |                       |          |  |    |
| Show                                                                                                    |                          | IP Address: 192.168.0.103  |                |                       |          |  |    |
| V All V IP Device V C                                                                                                    | V IP Device ONVIF Device | <b>↓</b> Device Properties |                | Hetwork Settings      | Firmware |  |    |
| IP Filter                                                                                                    | ter<br>                  | Status:                    |                |                       |          |  |    |
|                                                                                                    |                          | Name:                      | VICON-V2005D-W | 313MIR-S12500940      |          |  |    |
|                                                                                                    |                          | Model Number:              | V2005D-W313MIR |                       |          |  |    |
| Search                                                                                                    |                          |                            |                |                       |          |  |    |
| 🗐- 🛄 Name (3)                                                                                                    |                          |                            |                |                       |          |  |    |
| IQD62N (1)                                                                                                    |                          |                            |                |                       |          |  |    |
| 团-□ SN663V-B (1)                                                                                                    |                          |                            |                |                       |          |  |    |
| Image: Participation of the second second secon |                          |                            |                |                       |          |  |    |
|                                                                                                    |                          |                            |                |                       |          |  |    |
|                                                                                                    |                          |                            |                |                       |          |  |    |
|                                                                                                    |                          |                            |                |                       |          |  |    |
|                                                                                                    |                          |                            |                |                       |          |  |    |
|                                                                                                    |                          |                            |                |                       |          |  |    |
|                                                                                                    |                          |                            |                |                       |          |  |    |

Figura 3 - 2: Interfaz PRONTO

- Al iniciar PRONTO Device Manager, la función de descubrimiento automático de la herramienta genera una lista de las cámaras descubiertas en la red en una lista de recursos.
- Hay una variedad de opciones de filtrado, incluido el filtrado por Todos los dispositivos/Dispositivo IP/Dispositivo ONVIF; Rango de IP o texto.
- Hay pestañas para Propiedades del dispositivo, Configuración de red y Firmware.

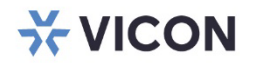

VICON INDUSTRIES INC.

For office locations, visit the website: vicon-security.com

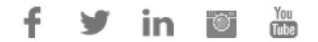